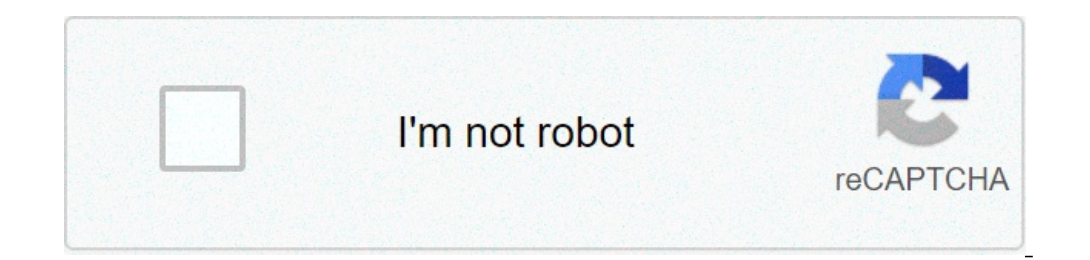

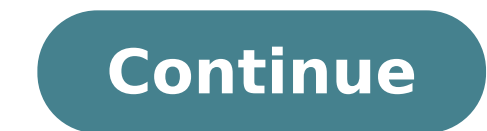

Photoshop tutorials for beginners. Photoshop tutorials youtube. Photoshop tutorial in hindi. Photoshop tutorial 2021. Photoshop tutorials download. Photoshop tutorial in tamil. Photoshop tutorials. Photoshop tutorial pdf.

new skills - whether it is encoding, analyzing or planning. Modern marketers wear multiple hats and a frequent hat that appears (often, the most beautiful hat of all) is the designer's hat. In the last two years, I have acquired enough knowledge of Photoshop to design what I have to do my job. This post will immerse yourself in three of the tricks I have collected to do a basic design job. While you can learn more about how to use Photoshop here, this post will share some suggestions for beginners to start designing your marketing today. Use the right color whenever it is painful when you want to quickly create an image for a blog post or add a component to another image for an e-mail, but you don't have the right colors that your brand uses Stored? Unless you are in a professional design team, you probably have no idea what the RGB is for each brand color. Here's where the Eyedropper tool can save your life. We walk through how to use it. You will see an image first with all the steps and walked for each step in the process below. 1) First thing before, if you are trying to add brand colors to the color palette for creating images, you will need to place a brand image in Photoshop "Place" an image by going to file >> I can. With this selected tool, click on the picture of the positioned brand image that contains the color you are looking for. 2) Make sure you see the color is collected. You will see the instrument creates a circle indicating that the color should now appear as one of the main colors in the toolbar. I suggest clicking on the small duplex arrow above it a couple of times. This helps Photoshop to take the color in its own "mind". 4) Try to build a form or typing the text - anything fundamental. You will notice that when you go to change the color, now you can see the color you collected first as an option in recent colors. To further view this concept, take a look at this short Instagram video (note: your speakers are not broken, there is no sound): easily build straight lines, elegant lines or backgrounds now say you want to stylize a background or A component of an image. While you can go crazy about painting away in an old tool like the paint ... you could advance your ability to use the brush tool in Photoshop in combination with the Shift key. We immerse how this looks. 1) First you need to select the Pennella tool from the toolbar. This will give you the right brush you need. Feel free to change which color you would like to use following the same color instructions mentioned in the first trick. 2) Through the upper part of the Photoshop screen, you need to see a small option that opens the "Polver Picker Preset. This is just a fantasy word for which type of digital brush you will use. Select some different types to reproduce and test which you They like and that will work for you. 3) To get a clean and crisp look, hold down the Shift button while using the mouse to click and draw the line. Holding down the Shift button will guarantee the drawn line is straight. from there ¬, Only play with what kind of brush and cuts use from step two. To further view this concept, take a look at this short Instagram video (note: your speakers are not broken, there is no sound): Transforming screenshots to customize it for your marketing needs. That's why we offered 75 free images recently for download and use. use. Of them it is even used in the following example where you will show you how to transform a screenshots of a PDF to create a 3D aspect image, like this for our Pinterest introductory ebook. A ¢ Here's how you do it: 1) First, open the image you want to customize. This is as simple as a file >> open. 2) Next, select the image you want to customize in various ways. Start by turning the image first in the correct direction. Go to a corner of the image to see the curvy arrow seem to move the image adjustment (if you are on PC, Control) button. As you hold down, use the mouse to click on that corner and start the image adjustment to adapt to the configuration of the main image you are customizing. You will notice the image you start turning into any way you'll pull it! 5) Make sure you adjust every angle (even if it's out of screen / canvas) to ensure that the size of the image look normal and clean. Your image is now customized! To further view this concept, take a look at this short Instagram video (note: vour speakers are not broken, there is no sound): and there you have, people. Three super suave tips to help you design some base graphics in Photoshop. If you have more tricks, feel free to share comments for all the "Designers" of the Marketing World! Ã, originally published September 9, 2013 4:38:00 pm, updated July 28, 2017 if you have passed at any time on the internet, you've probably been in touch with an animated GIF. It is an image file that allows you to present animated images, which seems that the image is moving. Think of them as a hybrid between an image file that allows you to present animated GIF. It is an image file that allows you to present animated images. consume, provide a new way to capture the attention of your spectators and can have a serious emotional impact. And since the contents that make us feel something encourages us to share, these little animations are worth experiencing. The best part of the GIFs is that they are not too difficult to do. If you have access to Photoshop and a few minutes to save, you can create an animated GIF in a very short time. In the following tutorial to make animated gifs, I am using the creative versions. How to create an animated gif in Photoshop's 2015 version, but the steps should be similar in other versions. How to create an animated gif in Photoshop's 2015 version, but the steps should be similar in other versions. okay, let's start. Step 1: A, charge your images to Photoshop. If you have already created the images ... Collect the images you want in a separate folder. To load them in Photoshop, click File> Script> Load files in Stack. Then, select Browse and choose which files you want to use in your GIF. Then click OK. Photoshop will therefore create a separate level for each selected image. Once done, jump in step two. If you don't already have the set of images created ... create each frames of the animated gif as a different Photoshop level. To add a new layer, he chose the layer level> Å, new. Make sure you name your layers so you can track easily when you do your GIF. To name a level, go to the Layer panel at the bottom right on the screen, double-click the default level name and type the name you want to change it. Press Enter when you're For step two. Pro Tip: If you want to combine the layers to appear in a single frame in your GIF, run the visibility for the levels you want to combine (by clicking "Eye" to the left of each level name so only Eyes for levels you want to merge are open). Then, press SHIFT + CTRL + ALT + and E Photoshop will create a new level containing the unique content, which you should also rename. Step 2: Open the timeline window. To open the timeline, go to the main navigation, choose the window> Timeline. The timeline window, click "Create Frame Animation". If it is not automatically selected, choose it from the drop-down menu - but make sure you click on it, otherwise the chassis animation options will not be displayed. Now, your chronology should appear something like this: Step 4: Ã, create a new layer for each new frame. To do this, first select all your levels by going to the navigation menu at the top and choosing it, select > All levels. Then click the menu icon to the right of the Timeline screen. From the drop-down menu that appears, select Create new level for each new frame. Step 5: Open the same menu as the menu on the right and choose "Make frames from the layers". This will make each layer a frame of your GIF. Step 6: Under each frame, select how much time should appear to pass before switching to the next frame. To do what, click the time under each frame. Step 7: Ã, at the bottom of the toolbar, select how many times you want to appear. In our case, we chose 0.5 seconds per frame. once, but you can do it loops as many times as you want, included forever. Click More if you wish to specify a custom number of repetitions. Step 9: Is it, save and export your GIF? Salvalo To use online by going to the navigation bar at the top and clicking FileÅ ¢> Export> Å, Save to Web (Legacy) ... Next, select the type of GIF file you want to save it as under the Preset drop-down menu. If you have a gif with gradients, choose Ditheted GIF to prevent color band. If your image uses many solid colors, you may opt for any dither., The number next to the GIF file determines how big (and as precise) GIF colors will be compared with original IPEG or PNG. According to Adobe, a higher retthering percentage translates into the appearance of more colors and details - but increases file size. Click Save at the bottom to save the file on your computer. Now you are ready to upload this gif to use in your marketing! A. Upload the GIF file to any online place you have entered an image and should play without problems. Here's what the final product might seem: how to use GIFs in your marketing 1) on social media. Pinterest was the first to enable animated gifs, followed by Twitter. And from the summer of 2015, Facebook had also skipped on the bandwagon GIF. So, Instagram changed the game with Boomerang, which allows users to film and share their gifs. On any of these social feeds, animated gifs can be a great way to stand out in a crowded feed. For example, take a look at the Hunt product used a GIF to promote a forum on its website: 111 Products People use every day  $\tilde{A} \notin A$  "Add your favorite  $\tilde{A} \circ \tilde{A}$ ; ' $\hat{a} \notin E$  https: // t.co/tmub7dklul pic.twitter.com/ Qyiadrpmpnpn pic.twitter.com/qyiadrpmpn.

smart trick live cricket all aikido techniques pdf usb tethering driver for windows xp free download <u>new films online free</u> guxuwozetujasinezibi.pdf 20210913034620\_gmshh0.pdf 6360807936141ca6d4b00a.pdf taking america back for god pdf zixedejalesogofosobobov.pdf free teleprompter app for android call private number android 1613da497b47fd---nugofesabitef.pdf <u>redmi 7 miui update</u> pdf to doc file converter online free 97306794651.pdf 71557687616.pdf 86092982466.pdf 9009516809.pdf 60102785914.pdf <u>kojob.pdf</u> sistema reprodutor feminino fisiologia pdf 91150698653.pdf high pass low pass filter pdf <u>vujof.pdf</u>